Brukerguide for

### **Generalforsamlingen 2025**

nopa.meetando.no

NOPA

## MEETANDO

# Før du starter...

#### Nettleser

For en best mulig opplevelse anbefaler vi at du bruker en oppdatert nettleser. Eldre Internet Explorer eller Edge(legacy) fungerer ikke. Vi anbefaler følgende nettlesere:

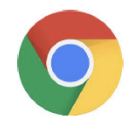

Chrome https://www.google.com/chrome/

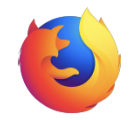

Firefox https://www.mozilla.org/nb-NO/firefox/new/

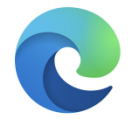

Edge https://www.microsoft.com/nb-NO/edge

#### Kamera og mikrofon

Der det åpnes opp for å ta ordet til debatt, vil også de som deltar digitalt ha muligheten til å be om ordet. Dette krever at du sitter på en PC, nettbrett eller telefon som har kamera og mikrofon. For at vi skal få gjennomført dette på enklest mulig måte har vi et eget integrert system for dette i plattformen.

Det er derfor viktig at du ikke sitter bak strenge brannmurer eller VPN som blokkerer for WebRTC (video chat). Da vil vi hverken høre eller se deg.

# Logg inn

Du logger inn med telefonnummeret du registrerte deg med i forkant av generalforsamlingen.

#### $\bigcirc$ Logg inn

#### Logg inn med ditt mobilnummer

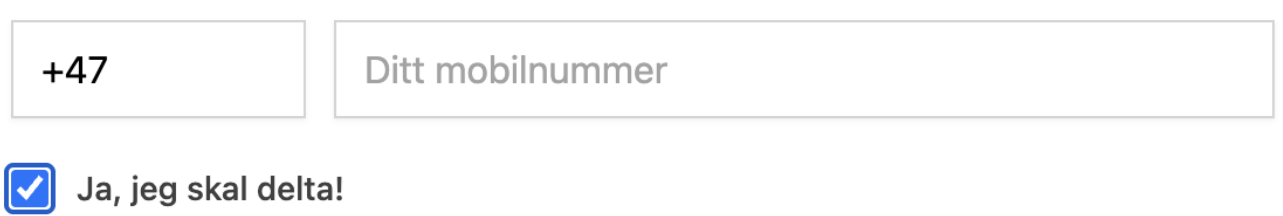

Ved å delta aksepterer du <u>vilkårene</u> for denne platformen

Logg inn

## Bekreft innloggingen

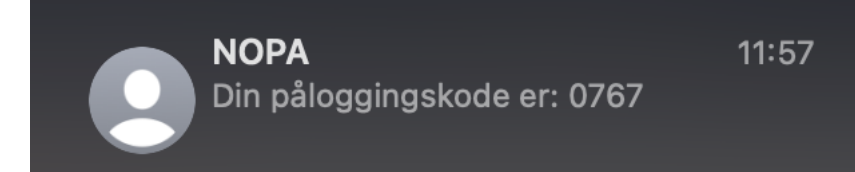

Du vil motta en tekstmelding fra NOPA med en engangs kode på fire siffer. Denne koden skriver du inn i feltet «kode fra sms» for å bekrefte innloggingen.

| G→ Logg inn          |       |
|----------------------|-------|
| . Bekreft innlogging |       |
| Kode fra sms:        | * * * |
| Bekreft innlogging   |       |

#### Fortell oss hvor du deltar fra

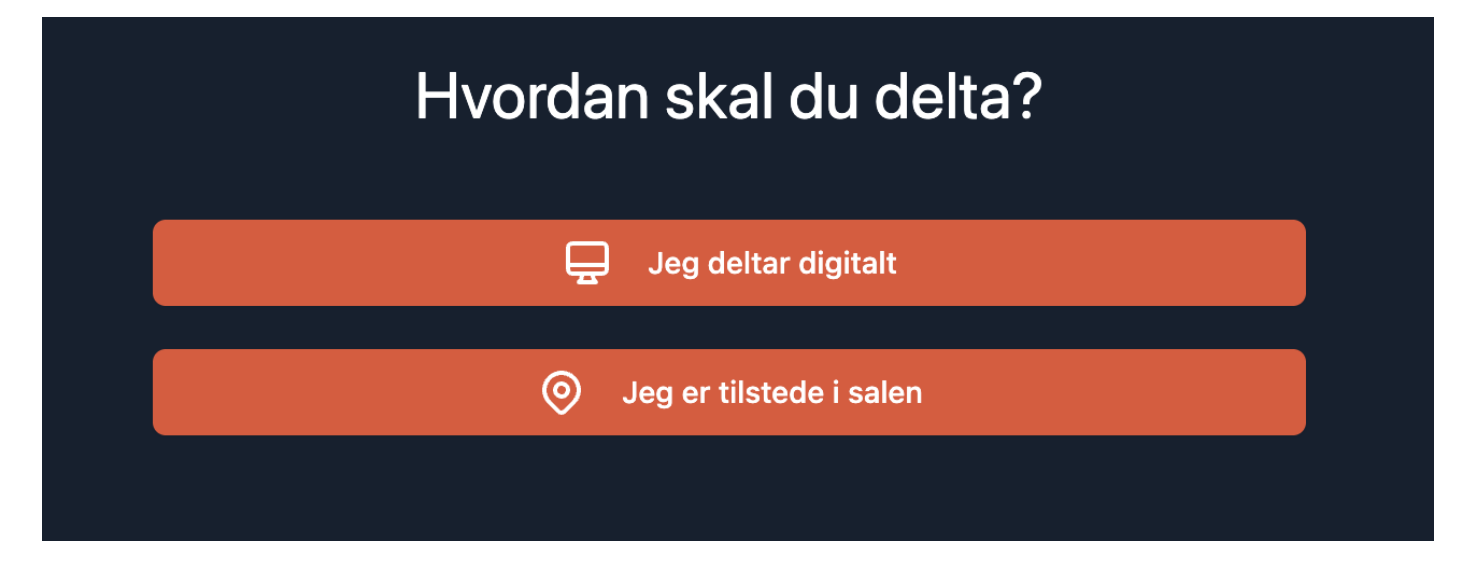

For at vi skal kunne gi deg best mulig opplevelse ber vi deg melde ifra hvor du deltar fra. Dersom du sitter hjemme, deltar du digitalt. Dersom du er til stede i salen klikker du på valget for dette.

### Skjermbildet for møtet

Dersom du er til stede i salen vil du Dersom du deltar digitalt vil du få få opp dette skjermbildet opp dette skjermbildet med et video vindu øverst i skjermen. NOPA NOPA ூ ⊕ Û Ingen aktive voteringer <del>f</del>  $\square$  $\bigcirc$ Når en votering settes i gang vil den vises her. Vi anbefaler derfor å ikke ha GENERALFORSAMLING Taleliste selve sendingen i fullskjerm modus når voteringer skal gjennomføres. Taleliste **TIRSDAG 27. MAI** Ģ NOP  $\Box$ Ingen aktive voteringer Når en votering settes i gang vil den vises her. Vi anbefaler derfor å ikke ha selve sendingen i fullskjerm modus når voteringer skal gjennomføres. TALETID INNLEGG: 3 MIN

TALETID INNLEGG: 3 MIN

# Voteringer

Når en votering starter vil den dukke opp under video vinduet (digital deltakelse) eller øverst på skjermen din. Du klikker på det alternativet du ønsker å stemme for. For å utelukke at du klikker feil, ber vi deg bekrefte valget ditt.

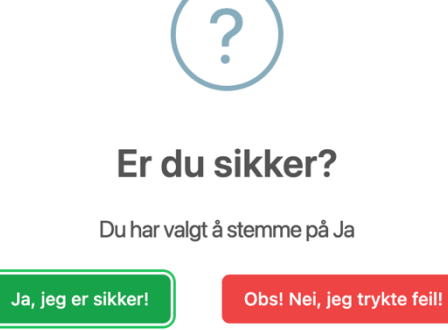

Har du deltatt på NOPAs generalforsamling tidligere?

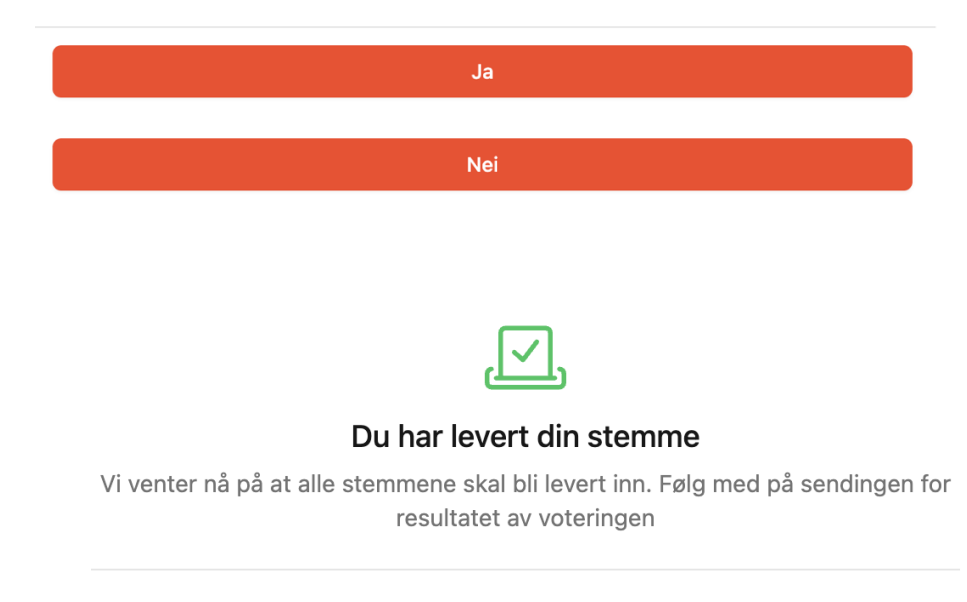

Du vil få en kvittering på at du har levert stemmen din.

#### Du har stemt!

Vi har nå registrert din stemme

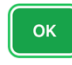

### Be om ordet

Det er to måter å be om ordet. Enten til innlegg eller til forretningsorden

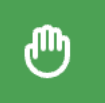

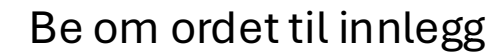

Når du har tegnet deg, vil knappen du har tegnet deg med bli mørke rød og navnet ditt vil dukke opp i talerlisten. Du kan trekke deg fra talerlisten ved å klikke på knappen igjen.

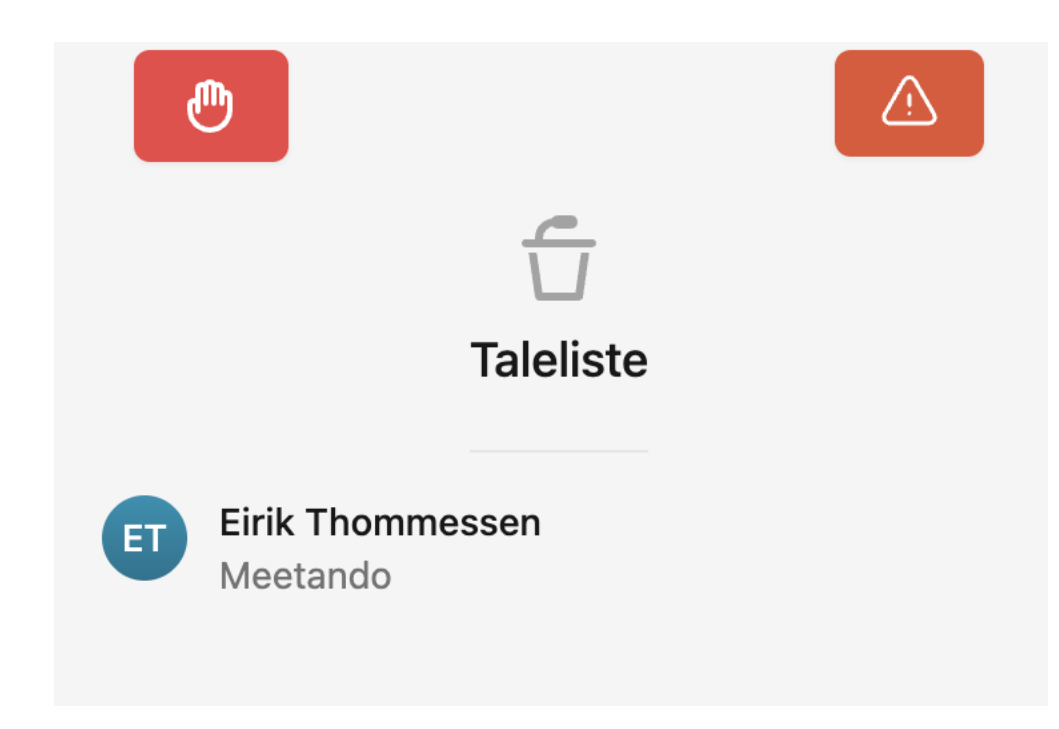

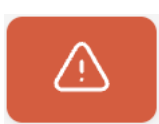

Be om ordet til forretningsorden

## Be om ordet digitalt

Når du ber om ordet digitalt vil du havne i samme kø som de som ber om ordet i salen. Når vi har en ledig linje, vil vi automatisk overføre deg til en ny side hvor vi oppretteren en direkte kobling til din maskin. Her vil vi be om tillatelse til å kunne bruke lyd og bilde fra deg.

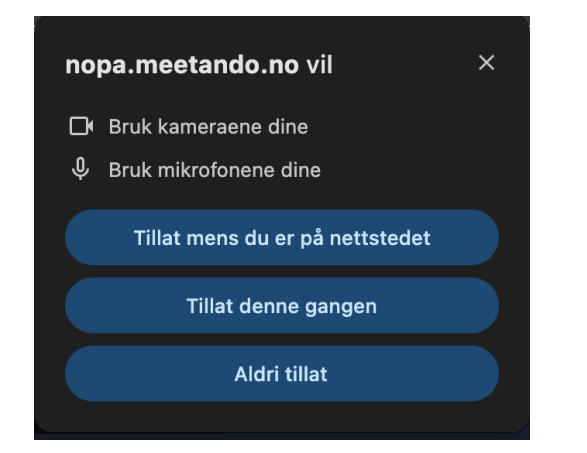

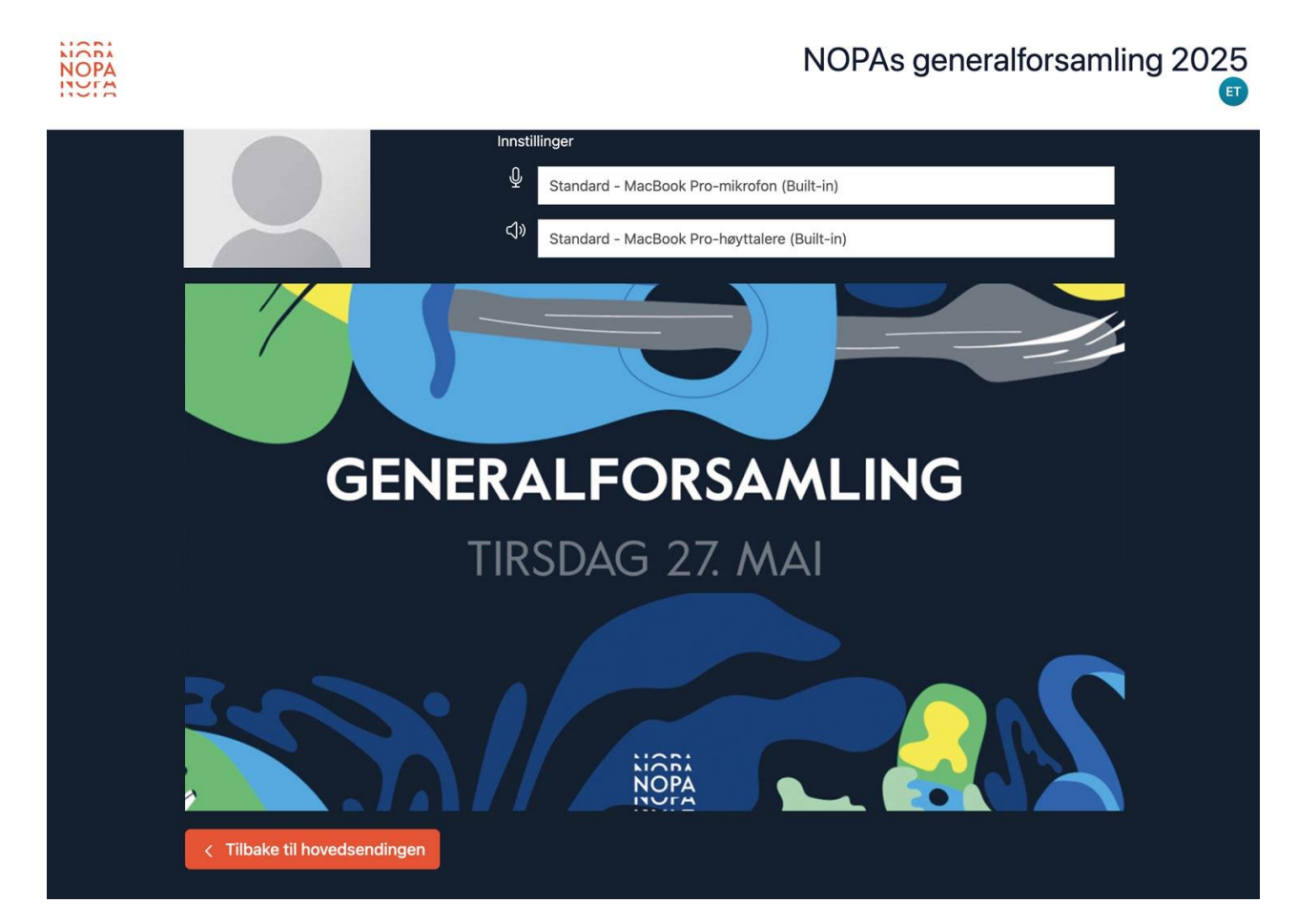

## Be om ordet digitalt

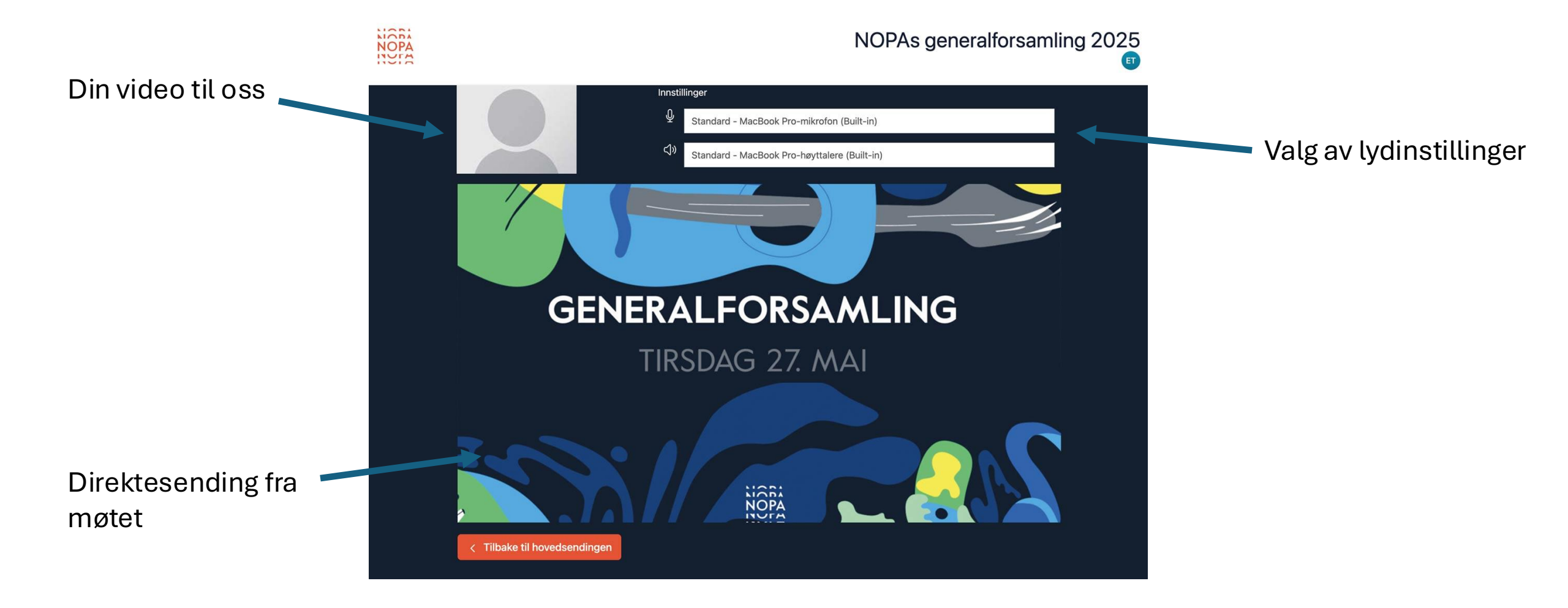

# Mulige feil

 $\mathbf{N}$ 

Dersom du ved en feiltakelse trykket feil og ikke tillot bruk av kamera kan du trykke på symbolet ved siden av adressen på nettsiden

📬 nopa.me

opa.meetando.no/talerstol

I menyen du får opp, trykke på «tilbakestill tillatelser» deretter oppdaterer du nettsiden. Valget om å dele video og lyd vil da dukke opp igjen.

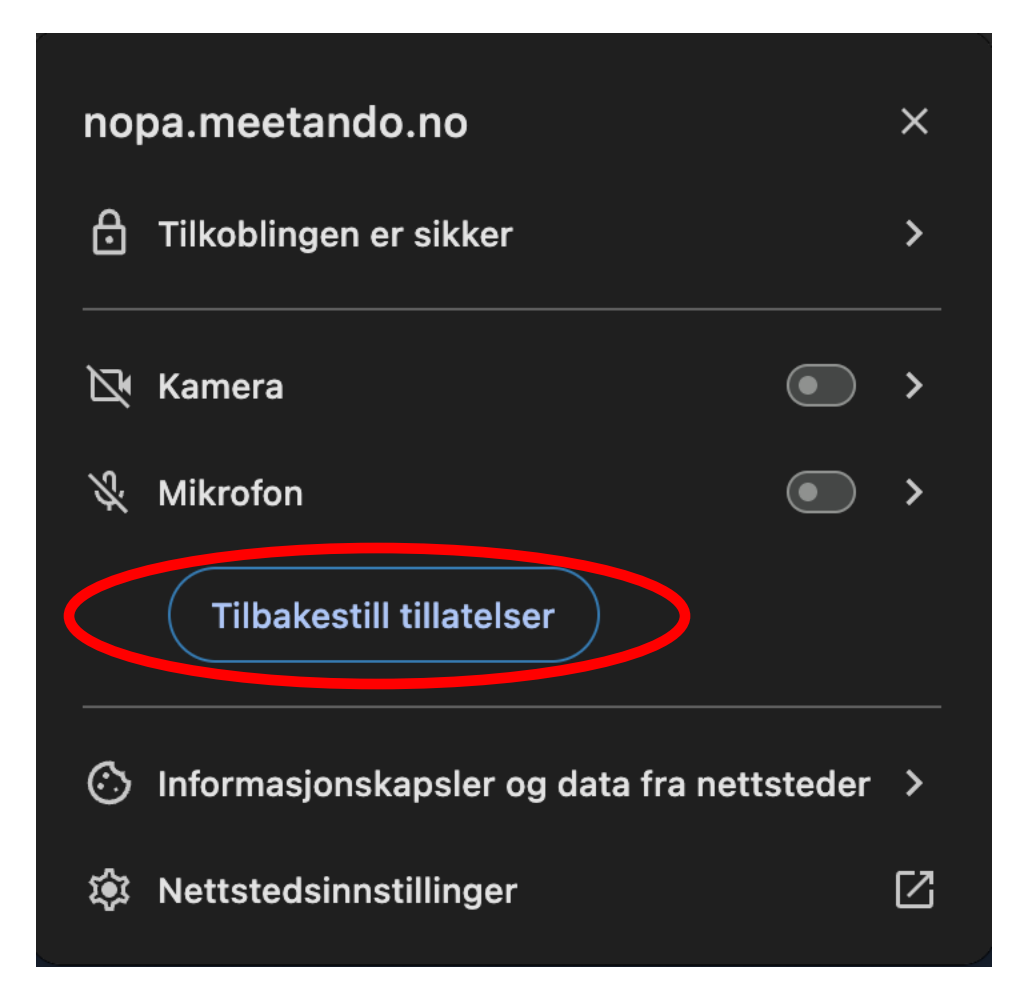

#### Just in case

Skulle vi ha større problemer med å få bilde og lyd fra deg, vil våre teknikere kunne kontakte deg på nummeret du logget inn med på plattformen.